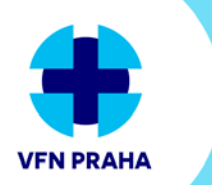

VŠEOBECNÁ FAKULTNÍ NEMOCNICE V PRAZE

# **USER GUIDE**

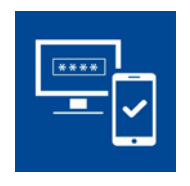

## **VPN for external accounts**

Setting up multi-factor authentication

## Contents

| /licrosoft Authenticator App1                 |   |  |  |  |
|-----------------------------------------------|---|--|--|--|
| Set up your Office 365 sign-in for MFA        | 1 |  |  |  |
| Step 1: How should we contact you?            | 2 |  |  |  |
| Step 2: We make sure that we can contact you  | 3 |  |  |  |
| Step 3: In case the mobile app is unavailable | 4 |  |  |  |
| Updating the MFA setup via a link             | 4 |  |  |  |
| Reconfiguring the app                         | 4 |  |  |  |
| Contacts                                      | 5 |  |  |  |
|                                               |   |  |  |  |

For security reasons, accessing the VFN network via a VPN requires **multi-factor authentication (MFA) for an Office 365 account**. For authentication, the **Microsoft Authenticator mobile app must be used** ("Notify me through app" enabled). Other authentication methods such as SMS code, app code etc. will not work for VPN access.

## The Microsoft Authenticator App

The app **can be downloaded for free** from official app stores and is suitable for all mobile OS (Android, iOS, Windows mobile versions).

Install the app, but add no accounts yet. Your account will be added in the process of MFA setup in Office 365.

## Set up your Office 365 sign-in for MFA

**Sign in to Office 365 with your VFN account** (account@vfn.cz) at <u>office.com</u> (the same account you use to sign in to Cisco AnyConnect).

Upon the first sign-in, the Office 365 Security Wizard starts including MFA setup.

After you choose Sign in, you'll be prompted "Musíte zadat další informace" for more information. Choose "Další" (Next) to open the MFA configuration – "Ověření pro další úroveň zabezpečení" (Additional security verification).

#### Step 1: How should we contact you?

Choose "**Mobilní aplikace**" (Mobile app) from the dropdown (1) and select "**Přijímat oznámení pro ověřování**" (Receive notification for verification) (2) to set up authentication via mobile app push notification. Now, you need to set up the Microsoft Authenticator app.

Click "Nastavit" (Set up) (3).

| Kuele 1. Jak wés i    |                                                                                                   |       |
|-----------------------|---------------------------------------------------------------------------------------------------|-------|
| Krok I: Jak vas i     | Konfigurovat mobilní aplikaci                                                                     |       |
| – Jak chcete používa: | Provedením následujících kroků nakonfigurujte svou mobilní aplikaci.                              |       |
| Přijímat oznám        | 1. Nainstalujte si aplikaci Microsoft Authenticator pro Windows Phone, Android nebo iOS.          |       |
|                       | 2. V aplikaci přidejte účet a zvolte možnost Pracovní nebo školní účet.                           |       |
| O Pouzivat overc      | laskenujte níže uvedený obrázek.                                                                  |       |
| Nastavit              |                                                                                                   | Další |
|                       | Pokud nemůžete obrázek naskenovat, zadejte do aplikace následující informace.<br>Kód: 371 900 676 |       |
|                       | Adresa URL: https://co1eupad01.eu.phonefactor.net/pad/048719829                                   |       |
| ©2020 Microsoft Právr | Pokud aplikace zobrazí šestimístný kód, zvolte Další.                                             |       |
|                       |                                                                                                   |       |

A pop-up window appears with a QR code (4).

Open the **Microsoft Authenticator app** on your mobile device. The app might ask permission to access your camera. Allow the permission.

Click the "**Přidat účet**" (Add account) button (5).

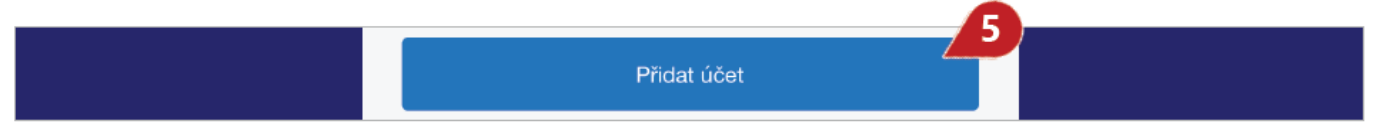

Choose "**Pracovní nebo školní účet**" (Work or school account) (6) and scan the QR code using your device camera.

| 🗸 Účt  | <b>く</b> Účty                   |   |
|--------|---------------------------------|---|
| JAKÝ Ú | JČET PŘIDÁVÁTE?                 |   |
|        | Osobní účet                     | > |
|        | Pracovní nebo školní účet       | > |
| R      | Ostatní (Google, Facebook atd.) | > |

Your VFN account is added automatically to the app (7).

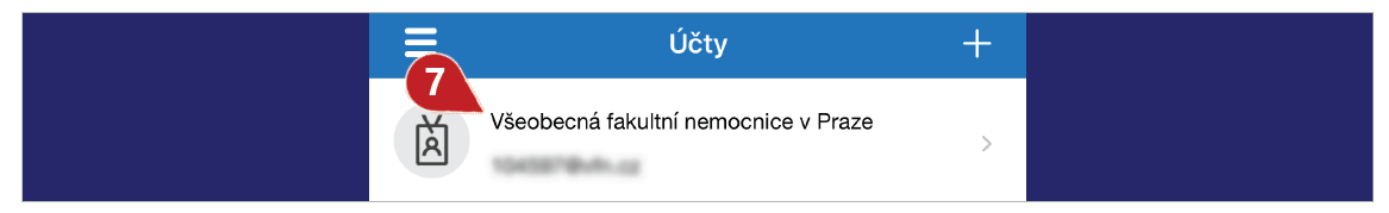

Go back to the Office 365 Wizard and click "Další" (Next) under the QR code.

In Step 1, the "**Nastavit**" (Set up) button turns grey (8) and the Wizard confirms (9) mobile app configuration. Click "**Další**" (Next) (10).

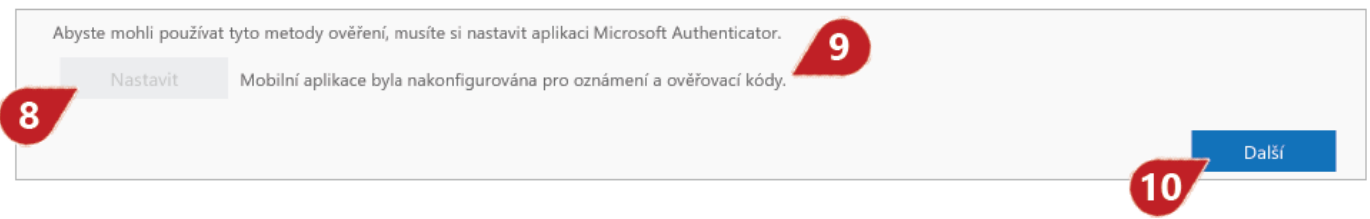

#### Step 2: We make sure that we can contact you...

Now, the correct MFA setup must be tested. **A notification is sent to your mobile device to test your account**. Go to the Microsoft Authenticator mobile app and tap "**Schválit**" (Approve) (11) to verify your information.

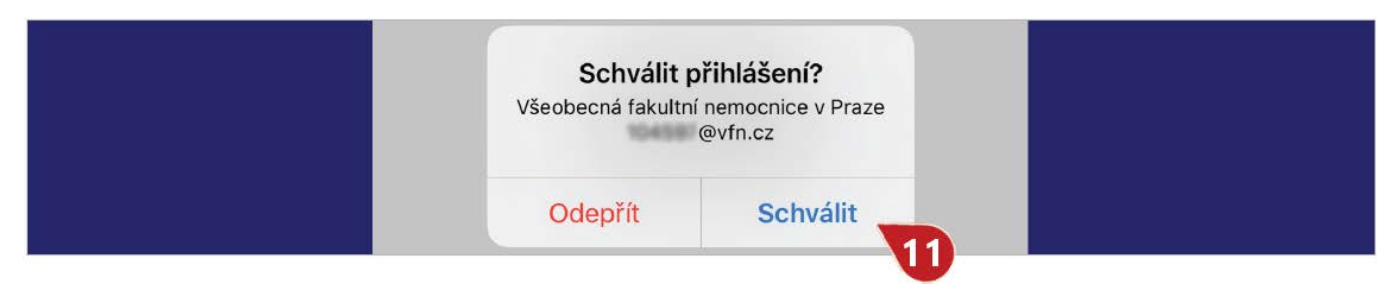

#### Step 3: In case your mobile app is unavailable...

Choose your country or area from the "**Vyberte vaši zemi nebo oblast**" dropdown **(12)** and **enter your phone number (13)** to use in case the mobile app is unavailable. This is an additional mandatory safeguard. Confirm with the "**Další**" (Next) button **(14)**.

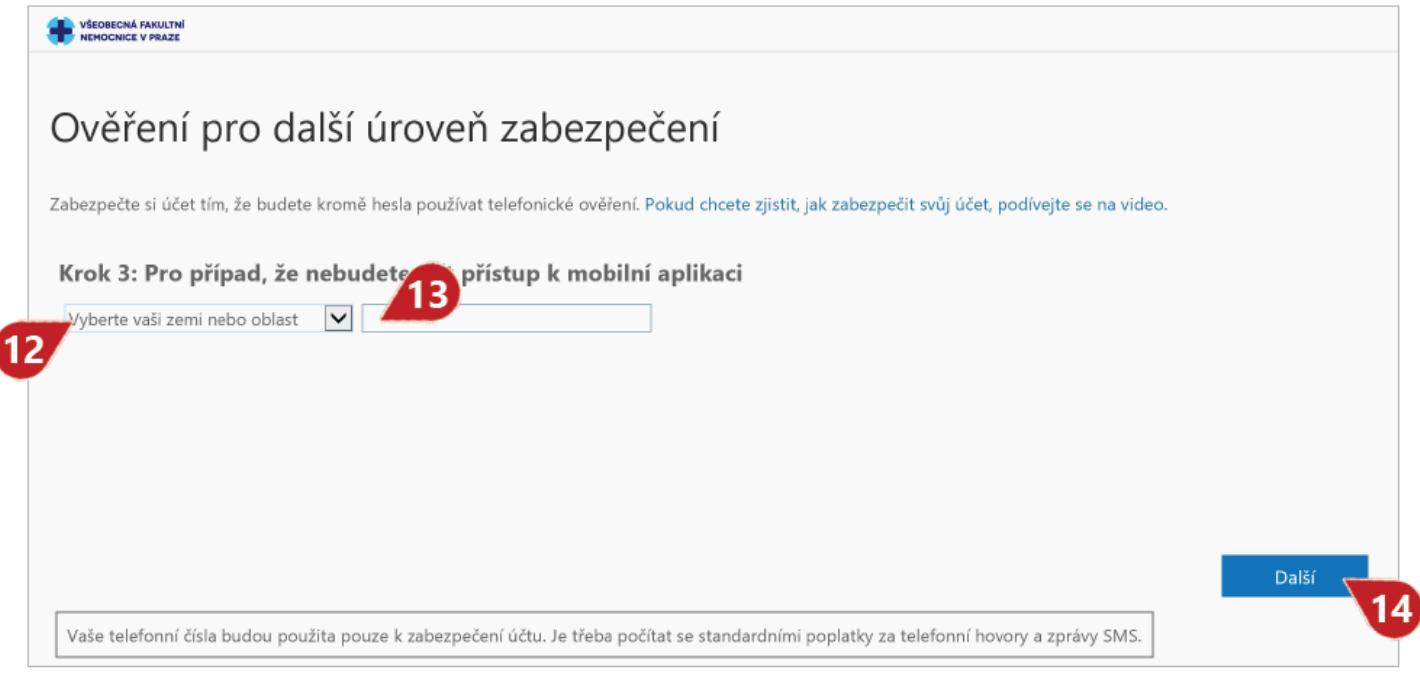

Now, the MFA is configured for VPN. **Continue with the Office 365 Wizard** to:

- Verify your password
- Test the MFA verification
- Set up options to recover you account.

### Updating the MFA setup via a link

If you need to change the MFA or app settings (e.g. you have a new device), go to <u>https://aka.ms/mfasetup</u>.

**After you sign in to your account** (note that the MFA verification may be required), the "**Ověření pro další úroveň zabezpečení**" (Additional security verification update and configuration) page appears.

#### Reconfiguring the app

**Remove (15) the device you won't use** from the list of authenticator apps. This may take a while. Click the "**Nastavit ověřovací aplikaci**" (Set up authenticator app) button **(16)**. A pop-up window appears with a QR code.

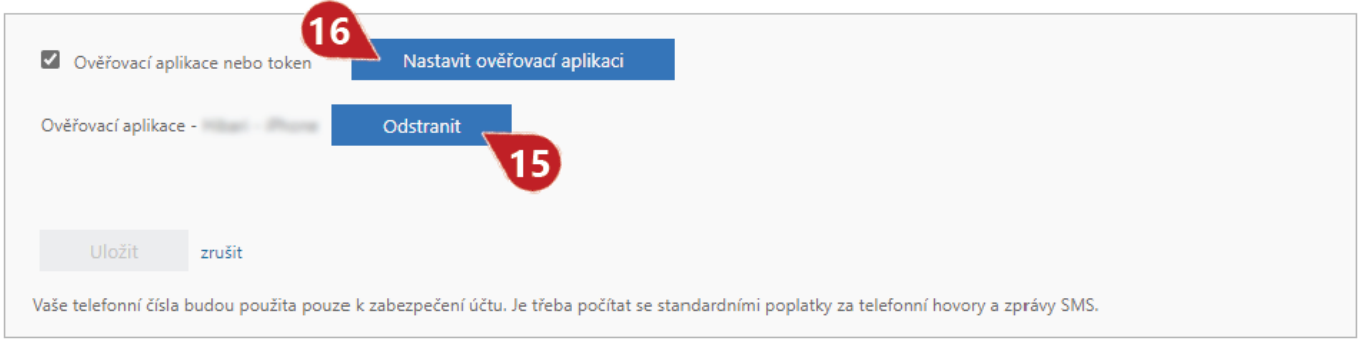

Start the Microsoft Authenticator app on your new device and follow the instructions in **Step 1. How should we contact you?** on page 2.

Finally, check that the following is selected: "Informujte mne prostřednictvím aplikace" (Notify me through app) (17) and "Ověřovací aplikace nebo token" (18) (Authenticator app or token), and correct name of your device with the app activated (19).

| Ověření pro další                                                                       | úroveň zabezpeče                                                     | ní Hesla aplikací                                                                       |
|-----------------------------------------------------------------------------------------|----------------------------------------------------------------------|-----------------------------------------------------------------------------------------|
| Když se přihlásíte se svým heslem, je na<br>chcete zjistit, jak zabezpečit svůj účet, p | itné, abyste taky odpověděli z registrovan<br>iodívejte se na video. | ého zařízení. Díky tomu je pro hackery těžší přihlásit se jen s odcizeným heslem. Pokud |
| jakou možnost ověřování up                                                              | řednostňujete?                                                       |                                                                                         |
| Tuto možnost ověřování budeme použ                                                      | vat jako výchozí.                                                    |                                                                                         |
| Informujte mě prostřednictvím a                                                         |                                                                      |                                                                                         |
| jak byste chtěli reagovat?                                                              |                                                                      |                                                                                         |
| Nastavte jednu nebo víc následujících r                                                 | nožností. Další informace                                            |                                                                                         |
| Telefon pro ověření                                                                     | Vyberte vali zemi nebo oblast 🛛 🛛                                    |                                                                                         |
| Telefon do kanceláře                                                                    | Vyberte vaši zemi nebo oblast 🛛 😒                                    | Žela C. la                                                                              |
| Telefon pro alternativní ověření                                                        | Vyberte vaši zemi nebo oblast. 👻                                     |                                                                                         |
| Ověřovací aplikace nebo token                                                           | Nastavit ověřovací aplikaci                                          |                                                                                         |
| Ověřovací aplikace -                                                                    | Odstranit                                                            |                                                                                         |
|                                                                                         |                                                                      |                                                                                         |
| Uložit zrušit                                                                           |                                                                      |                                                                                         |
| Vaše telefonní čísla budou použita pou                                                  | ze k zabezpečení účtu. Je třeba počítat se                           | standardními poplatky za telefonní hovory a zprávy SMS.                                 |

Save, if required.

## Contact us

In case of any problems regarding the VPN, feel free to contact Úl Dispatching via e-mail: dispecink@vfn.cz or call: +420 224 962 119.